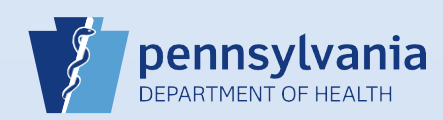

## Processing an Order for a Death Certificate Submitted Through EDRS

## Notes:

- This Quick Reference Sheet is for the role of a Local Registrar only.
- This process is only to be followed when death certificates are ordered through EDRS by a funeral home.
- A funeral home will have the option of ordering either a Standard (no medical) or Comprehensive (all information) death certificate.
- Security paper H105.805.1 is to be used when issuing death certificates from EDRS.

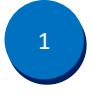

From the Main page, click Order Work Queues Summary located on the right side of the page under Queues. Note: The number in the top right corner of the Order Work Queues Summary box indicates the total number of orders in the queue.

| Fast Links |                |              | Queues   |                               |
|------------|----------------|--------------|----------|-------------------------------|
| Messages   | 9 Death Search | Order Search |          | gistration Work Queue Summary |
|            |                |              | مر<br>مر | ler Work Queue Summary        |
|            |                |              |          | uance Queue Summary           |

| Queue Name | Туре↓ | Count |
|------------|-------|-------|
| Incomplete | Order | 12    |

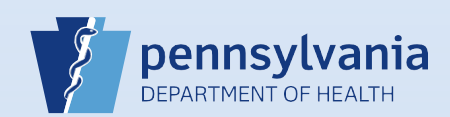

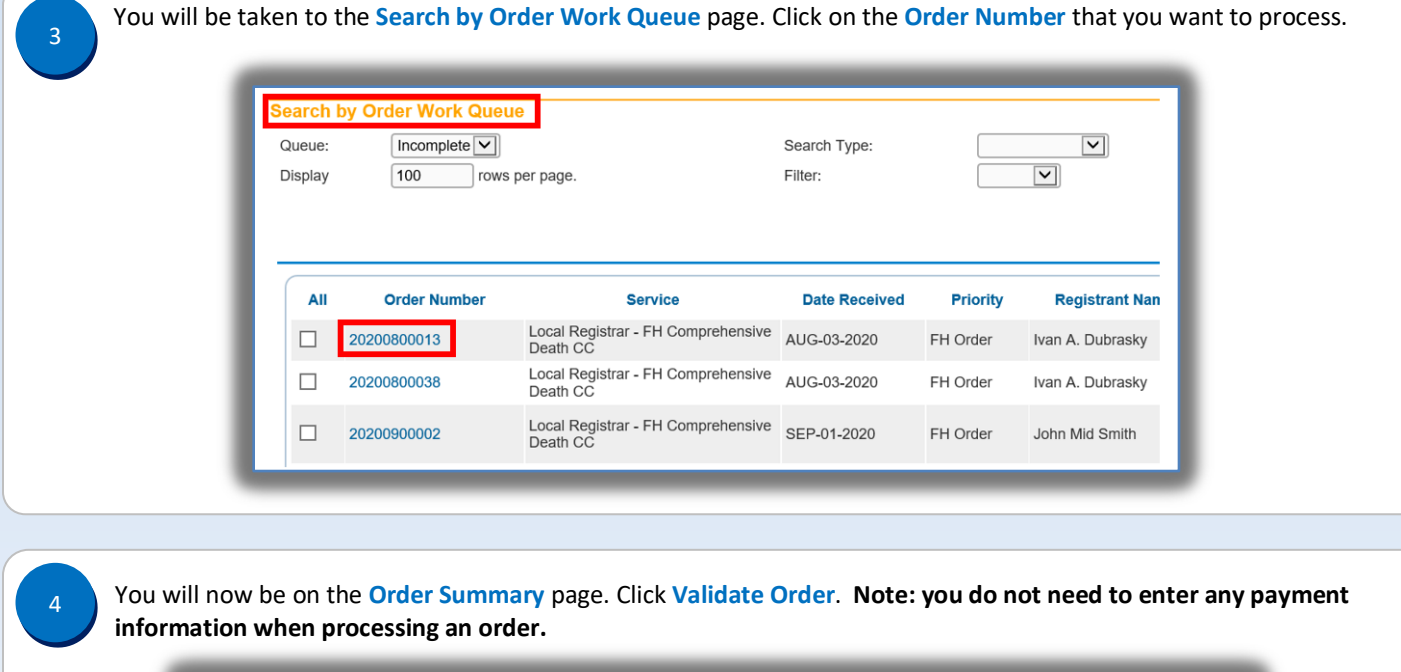

| Received                                                                                                    | Date: AUG                                                                             | neral nome only<br>G-03-2020                                                      |                                                                                   | Fee Effective Da                                                                                                    | ate: AUG-03-2020                                                                 |                             |
|----------------------------------------------------------------------------------------------------|---------------------------------------------------------------------------------------|-----------------------------------------------------------------------------------|-----------------------------------------------------------------------------------|----------------------------------------------------------------------------------------------------|----------------------------------------------------------------------------------|-----------------------------|
| Applicant                                                                                                    | Information                                                                           | n                                                                                 |                                                                                   | Payment Infor                                                                                                    | mation                                                                           |                             |
| Name:                                                                                                    | Noga Fune                                                                             | eral Home Inc                                                                     |                                                                                   | Туре                                                                                                    | Amount                                                                           | Use                         |
| Address:                                                                                                    | 1142 S Mil<br>New Castle                                                              | l Street<br>e Pennsylvania 1                                                      | 6103                                                                              | Paid:                                                                                                    | \$0.00                                                                           |                             |
| Attention:                                                                                                    | 11511 0430                                                                            | o, i onnoynania i                                                                 | 0100                                                                              | Due:                                                                                                    | \$100.00                                                                         |                             |
| Phone:<br>Email:                                                                                                  |                                                                                       |                                                                                   |                                                                                   | Balance:                                                                                                    | \$100.00                                                                         |                             |
| Event Req<br>Event<br>Type:                                                                                       | uested<br>Death                                                                       |                                                                                   |                                                                                   | Suspend Reject Request W                                                                                                | /ork Order Amend Recei                                                           | ipt Mailing                 |
| Event Req<br>Event<br>Type:<br>Relation:<br>Status:<br>Comments                                                   | uested<br>Death<br>Funeral D<br>/Personal<br>Linkage F                                | Director<br>Valid With Exce<br>Required Over 1                                    | otions/Medical Valid W<br>Year                                                    | Suspend Reject Request W                                                                                                | Vork Order Amend Recei                                                           | ipt Mailing<br>CD Coding    |
| Event Req<br>Event<br>Type:<br>Relation:<br>Status:<br>Comments<br>Matched E                                      | uested<br>Death<br>Funeral D<br>/Personal<br>Linkage F<br>::<br>vents                 | Director<br>Valid With Excej<br>Required Over 1 V                                 | otions/Medical Valid W<br>Year                                                    | Suspend Reject Request W<br>ith Exceptions/Registered/Signe<br>Services                                                 | /ork Order Amend Recei                                                           | ipt Mailing<br>CD Coding    |
| Event Req<br>Event<br>Type:<br>Relation:<br>Status:<br>Comments<br>Matched E<br>Registrant                        | uested<br>Death<br>Funeral D<br>/Personal<br>Linkage F<br>S:<br>vents<br>Match        | Director<br>Valid With Exce<br>Required Over 1<br>Total Number of<br>Issuances    | ptions/Medical Valid W<br>Year<br>Date of Last<br>Issuance                        | Suspend Reject Request W<br>ith Exceptions/Registered/Signe<br>Services<br>Service Name                                 | Vork Order Amend Recei                                                           | DD Coding                   |
| Event Req<br>Event<br>Type:<br>Relation:<br>Status:<br>Comments<br>Matched E<br>Registrant<br>Ivan A.<br>Dubrasky | uested<br>Death<br>Funeral D<br>/Personal<br>Linkage F<br>::<br>vents<br>Match<br>Yes | Director<br>Valid With Excep<br>Required Over 1 Y<br>Total Number of<br>Issuances | ptions/Medical Valid W<br>Year<br>Date of Last<br>Issuance<br>6/4/2020 7:56:00 PM | Suspend Reject Request W<br>ith Exceptions/Registered/Signe<br>Services<br>Service Name<br>Local Registrar - FH Compreh | Vork Order Amend Recei<br>ed/Dropped to Paper/NA/I<br>Quantity<br>ensive Death 5 | CD Coding Priority FH Order |

Commonwealth of PA-Department of Health Bureau of Health Statistics and Registries Date: 12/22/2020 Version 1.0

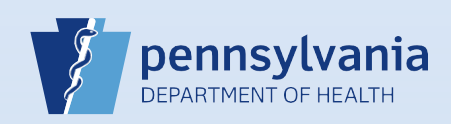

5

6

The following Error Messages will display. Override these error message by placing a check mark in each box. Then click Save Overrides.

**Note:** If an outstanding amendment exists, a validation error message will appear but cannot be overridden. The Amendment must have a completed status before the certified copies can be issued.

| Validation Results                                                                                                   |          | Save Overr | ides Hide |
|----------------------------------------------------------------------------------------------------|----------|------------|-----------|
| Error Message                                                                                                    | Event Id | Service Id | Override  |
| OP0003: Payment for this service is insufficient. Additional payment is needed. N/A                                  |          |            |           |
| OP0041: Event requested is a death. Override this rule when you are ready to print the issuances. $\ensuremath{N/A}$ | 1        |            |           |
| OP1002: Additional information may be needed to complete this issuance.<br>N/A                                       | 1        |            |           |
| OP1057: Order was submitted through EDRS by a funeral home or local registrar. N/A                                   |          |            | V         |

The Issuances box will pop up. Click on All. When you click All, a check mark will auto populate in each box, selecting all certificates on that page to print. A page will show up to 10 certificates. If you have more than one page of certificates to print, follow these steps for each page.

| AI                   | Applicant<br>Name                                             | Service                                              | Date<br>Received                            | Priority                             | Delivery        | Registrant    | SFN             | Security Paper<br>Number | Date Printed      |   |
|----------------------|---------------------------------------------------------------|------------------------------------------------------|---------------------------------------------|--------------------------------------|-----------------|---------------|-----------------|--------------------------|-------------------|---|
| 2                    | Hoover<br>Funeral<br>Homes &<br>Crematory Inc<br>(Harrisburg) | Local Registrar -<br>FH<br>Comprehensive<br>Death CC | 09/01/2020                                  | FH<br>Order                          | Pickup          | John<br>Smith | 356155-<br>2020 |                          |                   |   |
|                      | Hoover<br>Funeral<br>Homes &<br>Crematory Inc<br>(Harrisburg) | Local Registrar -<br>FH<br>Comprehensive<br>Death CC | 09/01/2020                                  | FH<br>Order                          | Pickup          | John<br>Smith | 356155-<br>2020 |                          |                   |   |
| Y                    | Hoover<br>Funeral<br>Homes &<br>Crematory Inc<br>(Harrisburg) | Local Registrar -<br>FH<br>Comprehensive<br>Death CC | 09/01/2020                                  | FH<br>Order                          | Pickup          | John<br>Smith | 356155-<br>2020 |                          |                   |   |
|                      | Hoover<br>Funeral<br>Homes &<br>Crematory Inc<br>(Harrisburg) | Local Registrar -<br>FH<br>Comprehensive<br>Death CC | 09/01/2020                                  | FH<br>Order                          | Pickup          | John<br>Smith | 356155-<br>2020 |                          |                   |   |
|                      | Hoover<br>Funeral<br>Homes &<br>Crematory Inc<br>(Harrisburg) | Local Registrar -<br>FH<br>Comprehensive<br>Death CC | 09/01/2020                                  | FH<br>Order                          | Pickup          | John<br>Smith | 356155-<br>2020 |                          |                   |   |
|                      | Hoover<br>Funeral<br>Homes &<br>Crematory Inc<br>(Harrisburg) | Local Registrar -<br>FH<br>Comprehensive<br>Death CC | 09/01/2020                                  | FH<br>Order                          | Pickup          | John<br>Smith | 356155-<br>2020 |                          |                   |   |
|                      |                                                               |                                                      |                                             |                                      |                 |               |                 |                          | Total Records : 6 | 8 |
| Acti<br>Prin<br>Dele | ons<br>t Issuance<br>ate                                      | Void<br>Complete                                     | Numberin<br>AutoNum<br>AutoNum<br>Beginning | ig<br>ber Asce<br>ber Desc<br>Number | nding<br>ending |               |                 |                          |                   |   |

Page 3 of 6

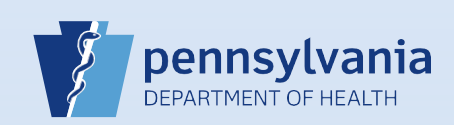

|     | ssuanc                          | e                                                  |                                                      |                                             |                                        |                 |               |                 |                          |                   | × |
|-----|---------------------------------|----------------------------------------------------|------------------------------------------------------|---------------------------------------------|----------------------------------------|-----------------|---------------|-----------------|--------------------------|-------------------|---|
| Iss | uance                           | s                                                  |                                                      |                                             |                                        |                 |               |                 |                          |                   |   |
| 1   | <u>м</u> А                      | Name                                               | Service                                              | Date<br>Received                            | Priority                               | Delivery        | Registrant    | SFN             | Security Paper<br>Number | Date Printed      |   |
| 8   | Fun<br>Fun<br>Cre<br>(Ha        | over<br>neral<br>mes &<br>matory Inc<br>nrisburg)  | Local Registrar -<br>FH<br>Comprehensive<br>Death CC | 09/01/2020                                  | FH<br>Order                            | Pickup          | John<br>Smith | 356155-<br>2020 |                          |                   |   |
| 6   | Fun<br>Fun<br>Cre<br>(Ha        | over<br>neral<br>mes &<br>matory Inc<br>misburg)   | Local Registrar -<br>FH<br>Comprehensive<br>Death CC | 09/01/2020                                  | FH<br>Order                            | Pickup          | John<br>Smith | 356155-<br>2020 |                          |                   |   |
| 6   | Fun<br>Fun<br>Cre<br>(Ha        | over<br>neral<br>mes &<br>matory Inc<br>misburg)   | Local Registrar -<br>FH<br>Comprehensive<br>Death CC | 09/01/2020                                  | FH<br>Order                            | Pickup          | John<br>Smith | 356155-<br>2020 |                          |                   |   |
| B   | Hoc<br>Fun<br>Hon<br>Cre<br>(Ha | over<br>neral<br>mes &<br>matory Inc<br>misburg)   | Local Registrar -<br>FH<br>Comprehensive<br>Death CC | 09/01/2020                                  | FH<br>Order                            | Pickup          | John<br>Smith | 356155-<br>2020 |                          |                   |   |
| 6   | Hor<br>Fun<br>Hor<br>Cre<br>(Ha | over<br>heral<br>mes &<br>matory Inc<br>irrisburg) | Local Registrar -<br>FH<br>Comprehensive<br>Death CC | 09/01/2020                                  | FH<br>Order                            | Pickup          | John<br>Smith | 356155-<br>2020 |                          |                   |   |
| 6   | Fun<br>Fun<br>Cre<br>(Ha        | over<br>heral<br>mes &<br>matory Inc<br>irrisburg) | Local Registrar -<br>FH<br>Comprehensive<br>Death CC | 09/01/2020                                  | FH<br>Order                            | Pickup          | John<br>Smith | 356155-<br>2020 |                          |                   |   |
|     |                                 |                                                    |                                                      |                                             |                                        |                 |               |                 |                          | Total Records : 6 |   |
| Pr  | tiene<br>int Issu               | ance                                               | Void<br>Complete                                     | Numberin<br>AutoNum<br>AutoNum<br>Beginning | ig<br>ber Ascer<br>ber Desce<br>Number | nding<br>ending |               |                 |                          |                   |   |
|     |                                 |                                                    |                                                      |                                             |                                        |                 |               |                 |                          | Save              |   |

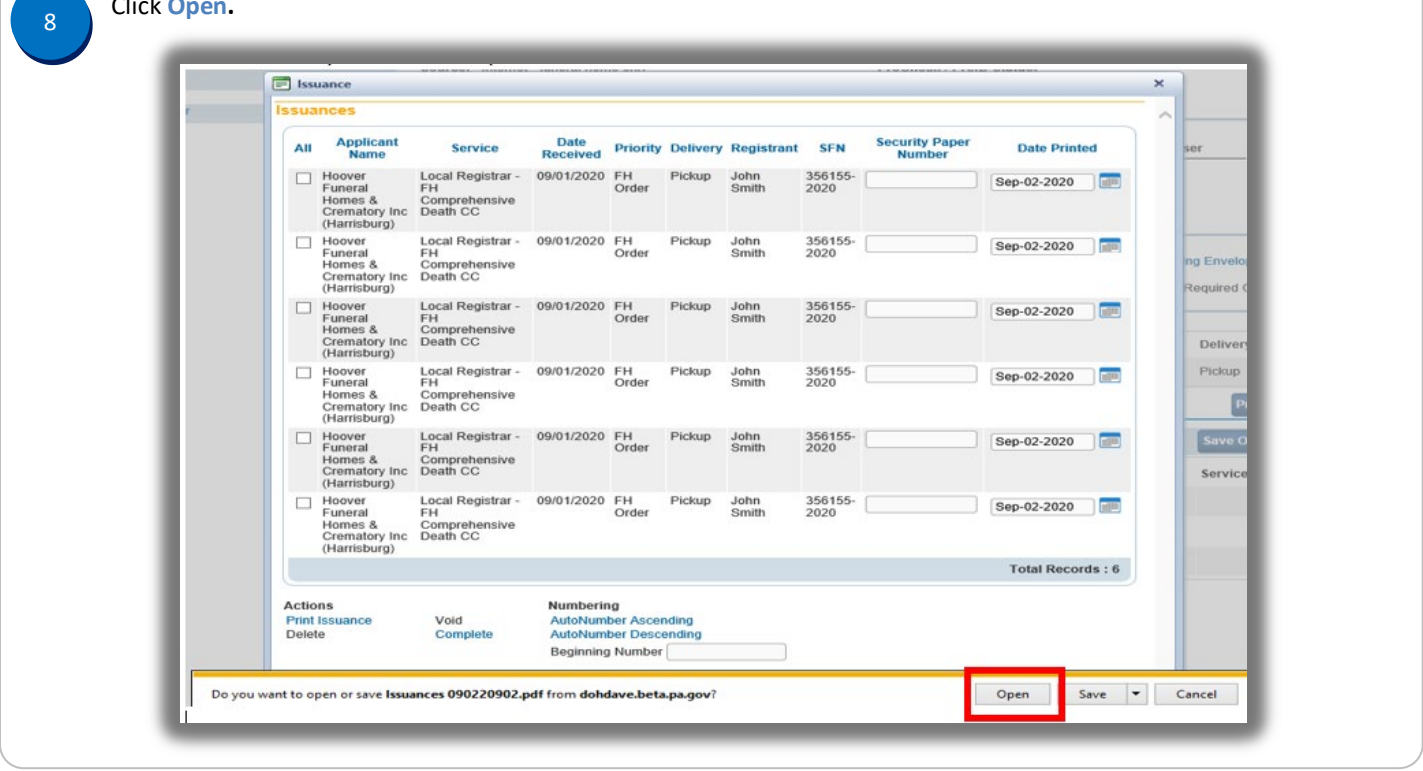

Commonwealth of PA-Department of Health Bureau of Health Statistics and Registries

Date: 12/22/2020 Version 1.0

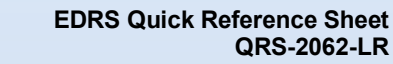

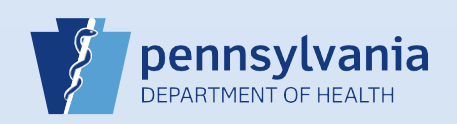

Place your security paper into the printer, face down head to toe. When you are ready to print, click on the Printer icon in the top left corner of the page. Click the X in the upper right to close the PDF. 10 A Ist es 090220909.pdf (SECURED) - Adobe Acrobat Reader DC × File Edit View Sign Window Help Home Tools Issuances 0902209... × 0 魚 Sign In (↑) ④ 1 /6 ▶ (↑) ⊖ ⊕ 75% • ₩ ♥ ♥ ℓ ℓ You will now see the Issuances box again. The date printed will auto populate in the Date Printed box. Select All. 11 📰 Issuance Issuances Security Paper Number All Applicant Name Date Priority Delivery Registrant SFN Service Date Printed Local Registrar - 09/01/2020 FH Pickup John FH Order Smith Hoover Funeral Homes & Crematory Inc (Harrisburg) 356155-2020 Sep-02-2020 Hoover Local Registrar - 09/01/2020 FH Homes & Comprehensive Crematory Inc (Harrisburg) Hoover Pickup John Smith 356155-2020 Sep-02-2020 Hoover Local Registrar -Funeral FH Homes & Comprehensive Crematory Inc (Harrisburg) Local Registrar - 09/01/2020 FH Pickup John FH Order Smith 356155-2020 Sep-02-2020 🔄 📶 Hoover Funeral Homes & Local Registrar - 09/01/2020 FH FH Order Pickup John Smith 356155-Sep-02-2020 riomes & Comprehensive Crematory Inc (Harrisburg) 
 (Harrisburg)

 Hoover
 Local Registrar -Funeral
 09/01/2020
 FH
 Pickup
 John

 Homes & Crematory Inc (Harrisburg)
 Death CC
 Death CC
 Order
 Pickup
 John
 356155-2020 Sep-02-2020 Hoover Funeral Homes & Local Registrar - 09/01/2020 FH FH Order Pickup John Smith 356155-2020 Sep-02-2020 Homes & Comprehensive Crematory Inc (Harrisburg) Total Records : 6 Actions Print Issuance Delete Numbering AutoNumber Ascending AutoNumber Descending Beginning Number Void Complete Save Close

Page 5 of 6

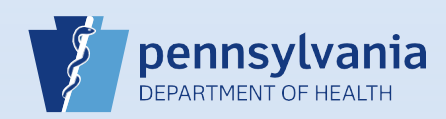

In the first Security Paper Number box on the page, enter the beginning. If number of the security paper used. Click AutoNumber Ascending. Then click Save.

| sua                  | inces                                                         |                                                      |                  |             |          |               |                 |                          |             |      |
|----------------------|---------------------------------------------------------------|------------------------------------------------------|------------------|-------------|----------|---------------|-----------------|--------------------------|-------------|------|
| AII                  | Applicant<br>Name                                             | Service                                              | Date<br>Received | Priority    | Delivery | Registrant    | SFN             | Security Paper<br>Number | Date Printe | ed   |
| Y                    | Hoover<br>Funeral<br>Homes &<br>Crematory Inc<br>(Harrisburg) | Local Registrar -<br>FH<br>Comprehensive<br>Death CC | 09/01/2020       | FH<br>Order | Pickup   | John<br>Smith | 356155-<br>2020 |                          | Sep-02-2020 |      |
| Y                    | Hoover<br>Funeral<br>Homes &<br>Crematory Inc<br>(Harrisburg) | Local Registrar -<br>FH<br>Comprehensive<br>Death CC | 09/01/2020       | FH<br>Order | Pickup   | John<br>Smith | 356155-<br>2020 |                          | Sep-02-2020 |      |
| V                    | Hoover<br>Funeral<br>Homes &<br>Crematory Inc<br>(Harrisburg) | Local Registrar -<br>FH<br>Comprehensive<br>Death CC | 09/01/2020       | FH<br>Order | Pickup   | John<br>Smith | 356155-<br>2020 |                          | Sep-02-2020 |      |
| Y                    | Hoover<br>Funeral<br>Homes &<br>Crematory Inc<br>(Harrisburg) | Local Registrar -<br>FH<br>Comprehensive<br>Death CC | 09/01/2020       | FH<br>Order | Pickup   | John<br>Smith | 356155-<br>2020 |                          | Sep-02-2020 |      |
| Y                    | Hoover<br>Funeral<br>Homes &<br>Crematory Inc<br>(Harrisburg) | Local Registrar -<br>FH<br>Comprehensive<br>Death CC | 09/01/2020       | FH<br>Order | Pickup   | John<br>Smith | 356155-<br>2020 |                          | Sep-02-2020 |      |
| V                    | Hoover<br>Funeral<br>Homes &<br>Crematory Inc<br>(Harrisburg) | Local Registrar -<br>FH<br>Comprehensive<br>Death CC | 09/01/2020       | FH<br>Order | Pickup   | John<br>Smith | 356155-<br>2020 |                          | Sep-02-2020 |      |
|                      |                                                               |                                                      |                  |             |          |               |                 |                          | Total Recor | ds:6 |
| ctio<br>rint<br>elet | ns<br>Issuance<br>le                                          | Void<br>Complete                                     | AutoNum          | ber Ascer   | nding    |               |                 |                          |             |      |
|                      |                                                               |                                                      | Beginning        | Number      | 123456   |               |                 |                          | _           |      |

13

Review and compare the security paper numbers listed in the Security Paper Number boxes to the actual security paper used. If they match, Select All. Then select Complete.

| AII                     | Applicant<br>Name                                             | Service                                              | Date<br>Received                            | Priority                         | Delivery                  | Registrant    | SFN             | Security Paper<br>Number | Date Printed      |  |
|-------------------------|---------------------------------------------------------------|------------------------------------------------------|---------------------------------------------|----------------------------------|---------------------------|---------------|-----------------|--------------------------|-------------------|--|
| Y                       | Hoover<br>Funeral<br>Homes &<br>Crematory Inc<br>(Harrisburg) | Local Registrar -<br>FH<br>Comprehensive<br>Death CC | 09/01/2020                                  | FH<br>Order                      | Pickup                    | John<br>Smith | 356155-<br>2020 | 123456                   | Sep-02-2020 📄 📰   |  |
| Y                       | Hoover<br>Funeral<br>Homes &<br>Crematory Inc<br>(Harrisburg) | Local Registrar -<br>FH<br>Comprehensive<br>Death CC | 09/01/2020                                  | FH<br>Order                      | Pickup                    | John<br>Smith | 356155-<br>2020 | 123457                   | Sep-02-2020 📄 📰   |  |
| V                       | Hoover<br>Funeral<br>Homes &<br>Crematory Inc<br>(Harrisburg) | Local Registrar -<br>FH<br>Comprehensive<br>Death CC | 09/01/2020                                  | FH<br>Order                      | Pickup                    | John<br>Smith | 356155-<br>2020 | 123458                   | Sep-02-2020       |  |
|                         | Hoover<br>Funeral<br>Homes &<br>Crematory Inc<br>(Harrisburg) | Local Registrar -<br>FH<br>Comprehensive<br>Death CC | 09/01/2020                                  | FH<br>Order                      | Pickup                    | John<br>Smith | 356155-<br>2020 | 123459                   | Sep-02-2020 📄 📻   |  |
| V                       | Hoover<br>Funeral<br>Homes &<br>Crematory Inc<br>(Harrisburg) | Local Registrar -<br>FH<br>Comprehensive<br>Death CC | 09/01/2020                                  | FH<br>Order                      | Pickup                    | John<br>Smith | 356155-<br>2020 | 123460                   | Sep-02-2020 📄 📰   |  |
| V                       | Hoover<br>Funeral<br>Homes &<br>Crematory Inc<br>(Harrisburg) | Local Registrar -<br>FH<br>Comprehensive<br>Death CC | 09/01/2020                                  | FH<br>Order                      | Pickup                    | John<br>Smith | 356155-<br>2020 | 123461                   | Sep-02-2020       |  |
|                         |                                                               |                                                      |                                             |                                  |                           |               |                 |                          | Total Records : 6 |  |
| Actio<br>Print<br>Delet | ns<br>Issuance<br>e                                           | Complete                                             | Numberin<br>AutoNum<br>AutoNum<br>Beginning | ber Ascer<br>ber Desce<br>Number | nding<br>ending<br>123456 |               |                 |                          |                   |  |
| Actio<br>Print<br>Delet | Hoover<br>Funeral<br>Homes &<br>Crematory Inc<br>(Harrisburg) | Comprehensive<br>Death CC                            | Numberin<br>AutoNum<br>Beginning            | FH<br>Order                      | Pickup                    | John<br>Smith | 356155-2020     | 123461                   | Sep-02-2020       |  |

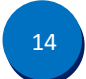

Reminder: Record the issuance on your Schedule of Certified Copies and Income Earned forms.

Commonwealth of PA-Department of Health Bureau of Health Statistics and Registries Date: 12/22/2020 Version 1.0

Page 6 of 6